## Step 1 – Click on Shop Settings

## Step 2 – Click on Integrations

| Katekmetric    | Q. Search shop 💿 🙀 -                                                                                          |                                                                                                    | ⑦ D&T Precision Auto • ③                                                                                                    |
|----------------|----------------------------------------------------------------------------------------------------|----------------------------------------------------------------------------------------------------|----------------------------------------------------------------------------------------------------|
| Shop Dashboard | Shop Settings                                                                                                 |                                                                                                    |                                                                                                    |
| Job Board      | SHOP PROFILE RO SETTINGS APPOINTMENTS MAR                                                                     | KUPS ESTIMATES/INVOICES MARKETING INTEG                                                                                                    | RATIONS                                                                                                    |
| 79             |                                                                                                    |                                                                                                    |                                                                                                    |
| Appointments   | Approxy                                                                                                    |                                                                                                    |                                                                                                    |
| Inventory      | () tekmerchant                                                                                                | GAREAN                                                                                                    | Back Office                                                                                                    |
| Orders         |                                                                                                    |                                                                                                    | - Controllice                                                                                                    |
| Reports        | Tekmerchant                                                                                                   | CARFAX                                                                                                    | Back Office                                                                                                    |
| non            | Remove the stigma of credit card processing by                                                                | CARFAX reports contain information about<br>whether a car has been in an accident, has any                                                    | Back Office's Accounting Link allows you to<br>send your shocks daily sales, payments and                                                                                                    |
| Customers      | delivering honest and pain-free payments.                                                                     | open recalls, service history and much, much<br>more,                                                                                         | adjustment to your preferred accounting<br>software                                                                                                    |
| Wendors        | Alight Front Counter                                                                                          | Star Comparing                                                                                                    |                                                                                                    |
| Canned Jobs    |                                                                                                    | Course Courses                                                                                                    | S Not Connected MANAGE                                                                                                    |
| Inspections    | C ADD TERMINAL                                                                                                |                                                                                                    |                                                                                                    |
| EN             | Not Connected MANADE                                                                                          |                                                                                                    |                                                                                                    |
| Employees      |                                                                                                    |                                                                                                    |                                                                                                    |
| Shop Settings  | Manage Parts integrations                                                                                     |                                                                                                    |                                                                                                    |
|                |                                                                                                    |                                                                                                    |                                                                                                    |
|                | PARTSTECH                                                                                                    | nexpart.                                                                                                    | WORLDPAC                                                                                                    |
|                | PartsTech                                                                                                    | Nexpart                                                                                                    | Worldpac                                                                                                    |
|                | PartsTech is an auto parts search engine and<br>ordering system that linds right parts in a single<br>search. | Nexpart allows you to open a parts shopping portal<br>with a specific vendor. You can setup as many<br>vendors through Nexpart as you'd like. | The Worldpac SpeedDIAL integration allows you to<br>perform live part catalog lookups, import products<br>and prices, and create orders using WDRUPAC's<br>speedDIAL installed dealtoo apolication. |
|                | Step 1: Create your separate PartsTech account<br>here and connect your suppliers.                            | Step 1: Contact each supplier that you'd like to<br>connect to for Nexpart Credentials. See our list                                          | See instructions here.                                                                                                    |

- Step 3 Scroll down till you see "Jet Communications"
- Step 5 Click on "Manage"
- Step 6 Click on "Grant Access"

Step 7 – Email a note to <u>Data@PacificResearchGroup.com</u> with you shop name and address stating that you granted access in Tekmetric.

at 832-

You Are Done!

| Decent Pick Text of Decent                                                                                                    | Jet Communications                                                                                                    |
|----------------------------------------------------------------------------------------------------|----------------------------------------------------------------------------------------------------|
| Jet Communications<br>JetCom provides the Automotive Industry<br>advanced customer communications tools. One<br>integrated solution provides your shop: a          | By clicking Grant Access, you are authorizing a 3rd party to have access to y<br>Tekemetric data. If you decide to shop sharing data with one of these integrat<br>simply click Remove Access to stop sharing. Additional charges may apply<br>your 3rd party that are outside of Tekmetric. For any questions, please call u<br>930-9400. |
| connected car, increased social media reviews,<br>multimethod service reminders, pushed service<br>appointments to Google calendars and electronic<br>inspections. | CANCEL                                                                                                    |
| Connected MANAGE                                                                                                    |                                                                                                    |